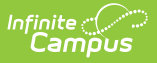

# **NMPREK (New Mexico)**

Last Modified on 10/21/2024 8:21 am CDT

### Enter/Modify NMPREK Records | NMPREK Field Descriptions

#### Tool Search: NMPREK

The NMPREK tool is used to track Preschool information for students.

| NMPREK 🖈                                               | _ |                             |                           | Student Information > State F | Programs > NMPRE |
|--------------------------------------------------------|---|-----------------------------|---------------------------|-------------------------------|------------------|
| Student, Test                                          | 1 | Student #:000000001         | Grade: 07 DOB: 08/06/2008 |                               | Related Tools A  |
| Program Information                                    |   |                             |                           |                               |                  |
| Start Date: (Required) 09/25/2024                      | ( | End Date:<br>month/day/year |                           |                               |                  |
| NM Pre-K Program: (Required)<br>NMPREK - 450HR: NMPr ▼ | ] |                             |                           |                               |                  |
| Comments:<br>Maximum 255 characters                    |   |                             |                           |                               |                  |
|                                                        |   |                             |                           |                               |                  |
|                                                        |   |                             |                           |                               | li.              |
| Save Cancel                                            |   |                             |                           |                               |                  |
|                                                        |   |                             | NMPPEK Pacard             |                               |                  |

Read - Access and view the NMPREK tool.
Write - Modify existing NMPREK records.
Add - Add new NMPREK records.
Delete - Permanently remove NMPREK records.

For more information about Tool Rights and how they function, see the Tool Rights article.

Use the Federal/State Program Updater to import existing NMPREK student records or update records for multiple students.

# **Enter/Modify NMPREK Records**

- Overlapping records are not allowed.
- When a new record is added before an existing record has an end date, a warning message displays. Enter an End Date on the existing record before adding a new record.

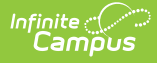

• When a new record is added with a start date that is between the start and end dates of a historical record, a warning message displays. Verify the entered date on the new record is correct.

### **Enter NMPREK Records**

- 1. Click New. A Program Information editor displays.
- 2. Enter the appropriate information for the fields in the editor.
- 3. Click the **Save** icon when finished. The new record is visible in the NMPREK Editor.

## **Modify NMPREK Records**

- 1. To modify a NMPREK record, select it from the editor and enter the new information (end date, new comments, etc.).
- 2. When a student is no longer considered in the program, edit the record and enter an **End Date**.
- 3. When a record was entered in error, click the **Delete** icon to remove it completely.

# **NMPREK Field Descriptions**

Start Date | End Date | NM Pre-K Program | Comments

## **Start Date**

Indicates the date the student starts a Pre-K Program.

### Click here to expand...

### **Database Location:**

preschool.startDate

### Ad hoc Inquiries:

Student > Learner > State Programs > preschool > preschool.startDate

## **End Date**

Indicates the date the student ended a Pre-K program.

Click here to expand...

### **Database Location:**

preschool.endDate

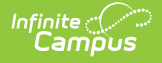

### Ad hoc Inquiries:

Student > Learner > State Programs > preschool > preschool.endDate

### **NM Pre-K Program**

Indicates the Pre-K program the student is participating in.

- NMPreK Program Participation Code 450HR
- NMPREK 3 Year Old Full-Day Student
- NMPREK 4 Year Old Full-Day Student
- NMPREK Mixed Age Full-Day Student
- NMPREK 3 Year Old Extended Full-Day Student
- NMPREK 4 Year Old Extended Full-Day Student
- NMPREK Mixed Age Extended Full-Day Student

Click here to expand...

#### **Database Location:**

preschool.programType

### Ad hoc Inquiries:

Student > Learner > State Programs > preschool > preschool.programType

### Comments

Lists any additional information added to the record.

### Click here to expand...

### **Database Location:**

preschool.comments

#### Ad hoc Inquiries:

Student > Learner > State Programs > preschool > preschool.comments